## 銘傳網路電視台影片上傳 - 專案上傳

🗍 步驟1、連結首頁,點選【會員中心】

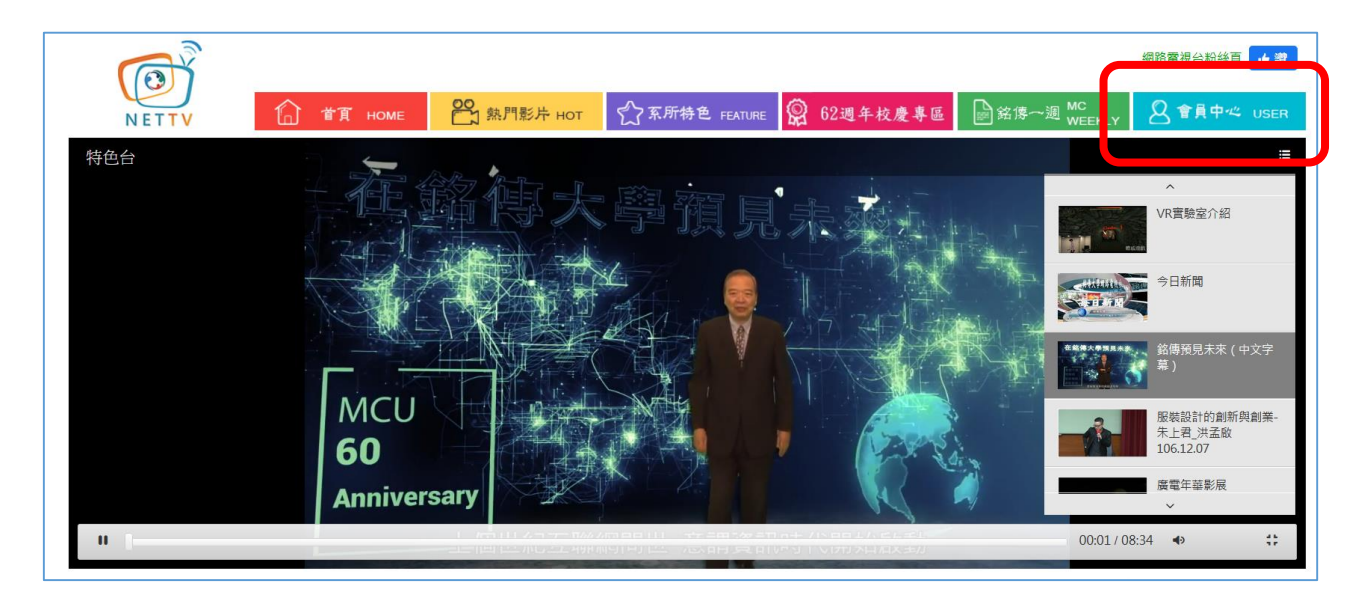

## 🔸 步驟 2、輸入帳號和密碼

⇔帳號密碼跟資訊系統相同,但需先申請(申請單)。

| <b>會員登入</b><br>MEMBER LOGIN |             | 9          |  |
|-----------------------------|-------------|------------|--|
|                             | 帳號:<br>密碼:  |            |  |
|                             |             | 確定         |  |
|                             | <u>Inna</u> | Martines . |  |

↓ 步驟3、點選【影音上傳】

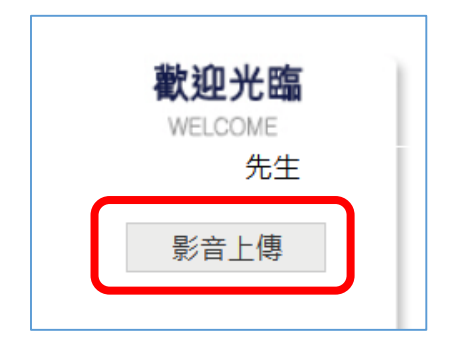

🞍 步驟 4、點選【專案上傳】

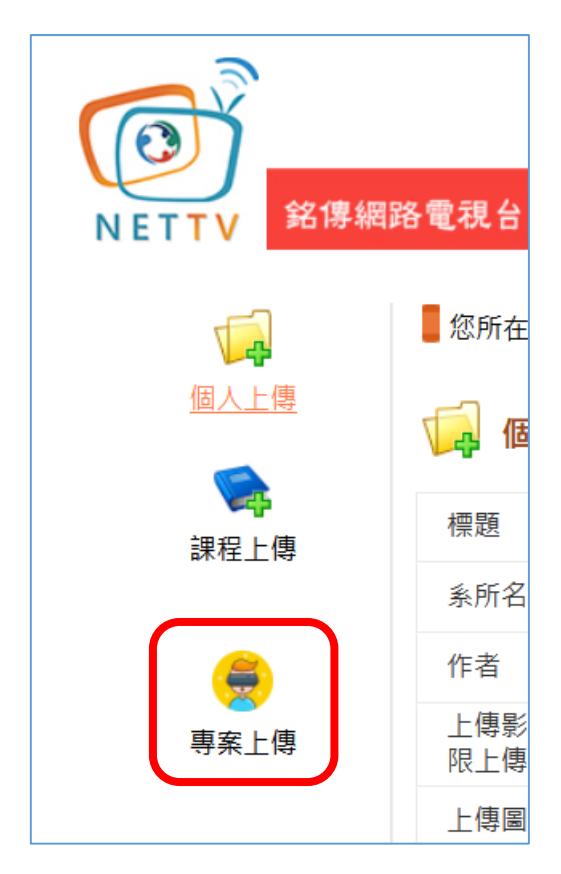

♣ 步驟 5、選擇欲上傳的影片並輸入相關資料後,點選【送審】即完成。

| ▲ 多院棋體 上傳                              |                                                                     |              |                   |                                             |          |
|----------------------------------------|---------------------------------------------------------------------|--------------|-------------------|---------------------------------------------|----------|
| <b>小</b> 寺 永阮沐旭上侍                      |                                                                     |              |                   |                                             |          |
| 標題                                     |                                                                     |              |                   |                                             |          |
| 影片所屬單位                                 | 新聞學系                                                                |              |                   |                                             |          |
| 作者                                     |                                                                     |              | ←多位作者             | ·請以#分開                                      |          |
| 上傳影片<br>x.(mov,wmv,mp4,mpg)            | 瀏覽 未選擇檔案。                                                           |              |                   |                                             |          |
| 影片類別                                   | 銘傳大學校慶專區 ▲<br>銘傳亮點<br>校園生活<br>數位典藏<br>銘傳特色<br>行動學習<br>電子書<br>集點新聞 ❤ | ←按 Ctrl 可    | 選擇多個類別            |                                             |          |
| 狀態                                     | 公開                                                                  | $\checkmark$ |                   |                                             |          |
| 關鍵字查詢鍵入<br>關鍵字之間請以#分開                  |                                                                     |              | ŧ                 | <sup>範</sup> 例=>海青班#MV#韓流文化                 |          |
| 合作對像學號<br>兩個學號之間請以 # 分開                |                                                                     |              | 1<br>1            | 鼁例=>09110010#09110026#                      | ¢0911003 |
| 得獎獎項描述<br>每項獎項以單行輸入並按 [換行]<br>再輸入第二個獎項 |                                                                     |              | وسر کا بیند<br>11 | 範例=><br>20xx 微電影創作大賽 第三名<br>発獲20xx德國紅點傳達設計獎 |          |
| 智慧財產                                   | □ 音樂符合智產權 □ 本校有使用                                                   | 月權限          |                   |                                             |          |
|                                        | 清畫面重新輸入 送審                                                          |              |                   |                                             |          |